# CÁC BƯỚC ĐĂNG KÝ NGUYỆN VỌNG VÀ ĐẶT LỊCH HẠN

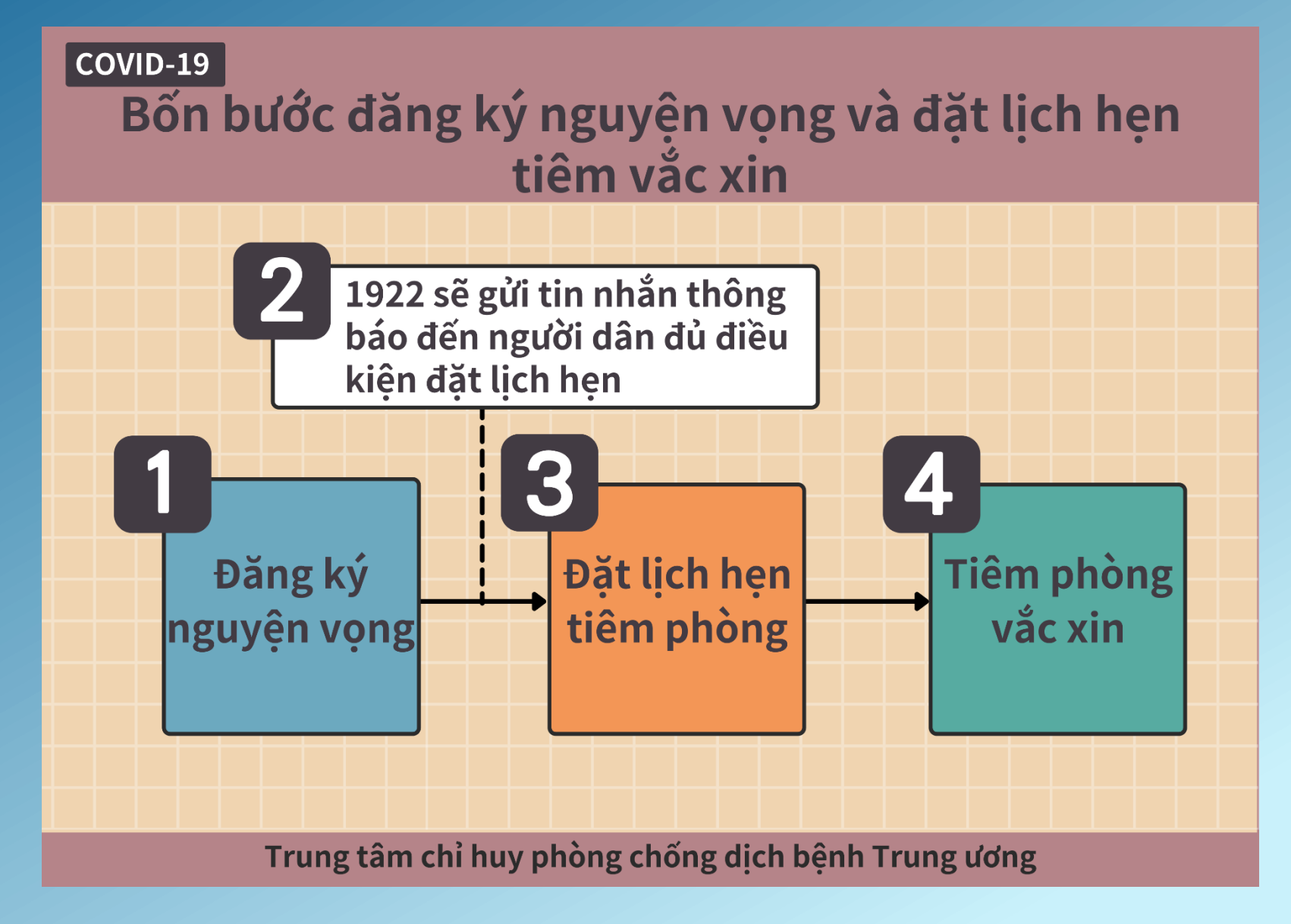

## 1. Đăng ký nguyện vọng tiêm chủng

Địa chỉ hệ thống : <u>https://1922.gov.tw</u>

Các đối tượng được mở đăng ký nguyện vọng tiêm chủng theo thông báo của CDC. Phương thức xác minh danh tính: số chứng minh nhân dân / số thẻ cư trú + số thẻ BHYT

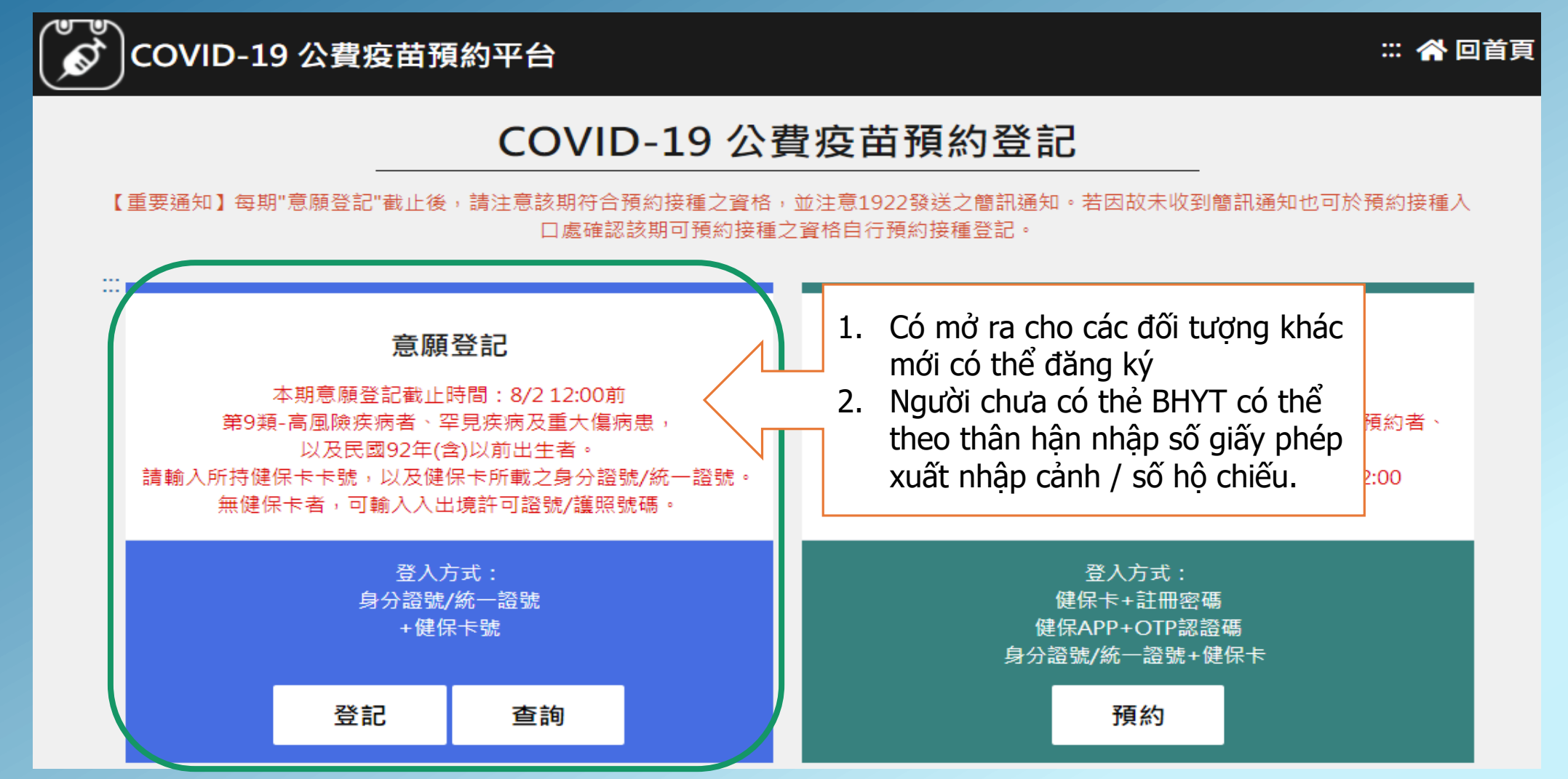

## I. Đăng ký nguyện vọng tiêm chủngĐăng ký

 Người có thẻ BHYT: nhập số CMND/ Số thẻ cư trú+ Số thẻ BHYT và xác minh mã Captcha
 Người không có thẻ BHYT: người Đại lục, Hồng Kong, Macao/ công dân Đài Loan khôngcó hộ khẩu, nhập số ID+Số giấy phép xuất nhập cảnh, và xác minh mã Captch a Người nước ngoài xin nhập số thẻ ID+Số hộ chiếu, và xác minh mã Captch a"

| COVID-19 公費疫                                                                                                | 苗預約平台                               | ::: 🏠 回首頁 |
|----------------------------------------------------------------------------------------------------|-------------------------------------|-----------|
|                                                                                                    | ■ 身分驗證                              |           |
|                                                                                                    | 身分證號+健保卡號                           |           |
| *身分證號                                                                                                    | *身分證號 請輸入身分證號/統一證號最長10位             |           |
| *健保卡卡號 ?                                                                                                    | ● <u>1~4</u> <u>5~8</u> <u>9~12</u> |           |
| *無健保卡號                                                                                                    | ○ <b>陸港澳人士/無戶籍國民?</b><br>請輸入入出境許可證號 |           |
|                                                                                                    | ○ <b>外國人</b><br>請輸入護照號碼             |           |
| *圖形驗證碼                                                                                                    | 請輸入圖形驗證碼                            |           |
| <ul> <li>無健保卡者,請依身分別輸入證號資料,辦理意願登記。</li> <li>無統一證號者,陸港澳人士/無戶籍國民可線上申請;其他外來人口可至</li> <li>移民署各地服務站申請</li> </ul> |                                     |           |
|                                                                                                    | 執行身分認證                              |           |

#### 1. Đăng ký nguyện vọng tiêm chủng-Người không có thẻ BHYT

Người Đại lục, Hồng Kong, Macao/c ông dân Đài Loan không có hộ khẩu, nhập số ID+Số giấy phép xuất nhập cảnh Người nước ngoài xin nhập số thẻ ID+Số hộ chiếu

|          | ■ 身分驗證                                                                                                    |                                                                                                    |                                                                                                    |
|----------|----------------------------------------------------------------------------------------------------|----------------------------------------------------------------------------------------------------|----------------------------------------------------------------------------------------------------|
|          | 身分證號+健保卡號                                                                                                    | 許可證號 110330001040 110001000284<br>中華民國臺·灣地區入出境許可證<br>EXIT NTRY PERMIT TAIWAN REPUBLIC OF CHINA<br>注意事項:<br>1.本庭記載如有 正。<br>2.持證人除依規定證 予小·國於許可在臺停留馴限風滿前離意。                                                                                                    | 中华氏國店苗頭<br>R.O.C.(Taiwan) Resident Certificate<br>留地型各形成留理及多次出入:<br>2 10810000019 019<br>2021/01/04 操領                                                                                                    |
| *身分證號    | 請輸入身分證號/統一證號最長10位                                                                                                    | Số giấy phép<br>vuất phập cảnh                                                                                                    | LIN MAY LEE BY BALLER BY BALLER BY B |
| *健保卡卡號 ? | ● 1~4 <u>5~8</u> <u>9~12</u>                                                                                            |                                                                                                    | Số giấy phép                                                                                                    |
| *無健保卡號   | <ul> <li>陸港澳人士/無戶籍國民?</li> <li>請輸入入出境許可證號</li> <li>外國人</li> <li>請輸入護照號碼</li> </ul>                                      | 予重領 :  公務結結: Official Notes  ABDP:@25 forficial Notes  BDP:@25 forficial Notes  BDP:@25 forficial Notes BDP:@25 forficial Notes  BDP:@25 forficial Notes BDP:@25 forficial Notes BDP:@25 forficial Notes | 中華民國臺灣地區入國許可證<br>入國許可<br>110臨人字第34999999 號<br>姓名·仲夫羅<br>NAME: MARY LP<br>入國教報:<br>THECBEARER C                                                                                                    |
| *圖形驗證碼   | <ul> <li>請輸入圖形驗證碼</li> <li>● 無健保卡者,請依身分別輸入證號資料,辦理意願登</li> <li>● 無統一證號者,陸港澳人士/無戶籍國民可線上申請;</li> <li>移民署各地服務站申請</li> </ul> | 人出協計可證     02.JUL 2021の100200     02.JUN 2022(2022年01月02日)       筆田 Purpose<br>開張     姓名 Name<br>林実題       創版     建築(大陸国民住来臺灣通行廠)     身分廠號 ID No.       副服     一     日本目段 Date of Birth<br>01 JAN 1997     登力 Gender<br>女 Female       出生目段 Date of Birth<br>01 JAN 1997     世別 Gender<br>女 Female       出生1段 Date of Birth<br>2世常 管     日 大堤翌日起六個月不准延期       在裏地址 Address in Taiwan<br>436量中市演水語測試證999號                                                                                                    | Số giấy phép<br>nhập cảnh<br>M                                                                                                    |

執行身分認證

## 2. Đăng ký đặt lịch hẹn tiêm chủng

Người có đăng ký nguyện vọng và phù hợp điều kiện về độ tuổi, khi nhận được tin nhắnthông báo thì đăng ký đặt lịch hẹn tiêm chủngtrên hệ thống"

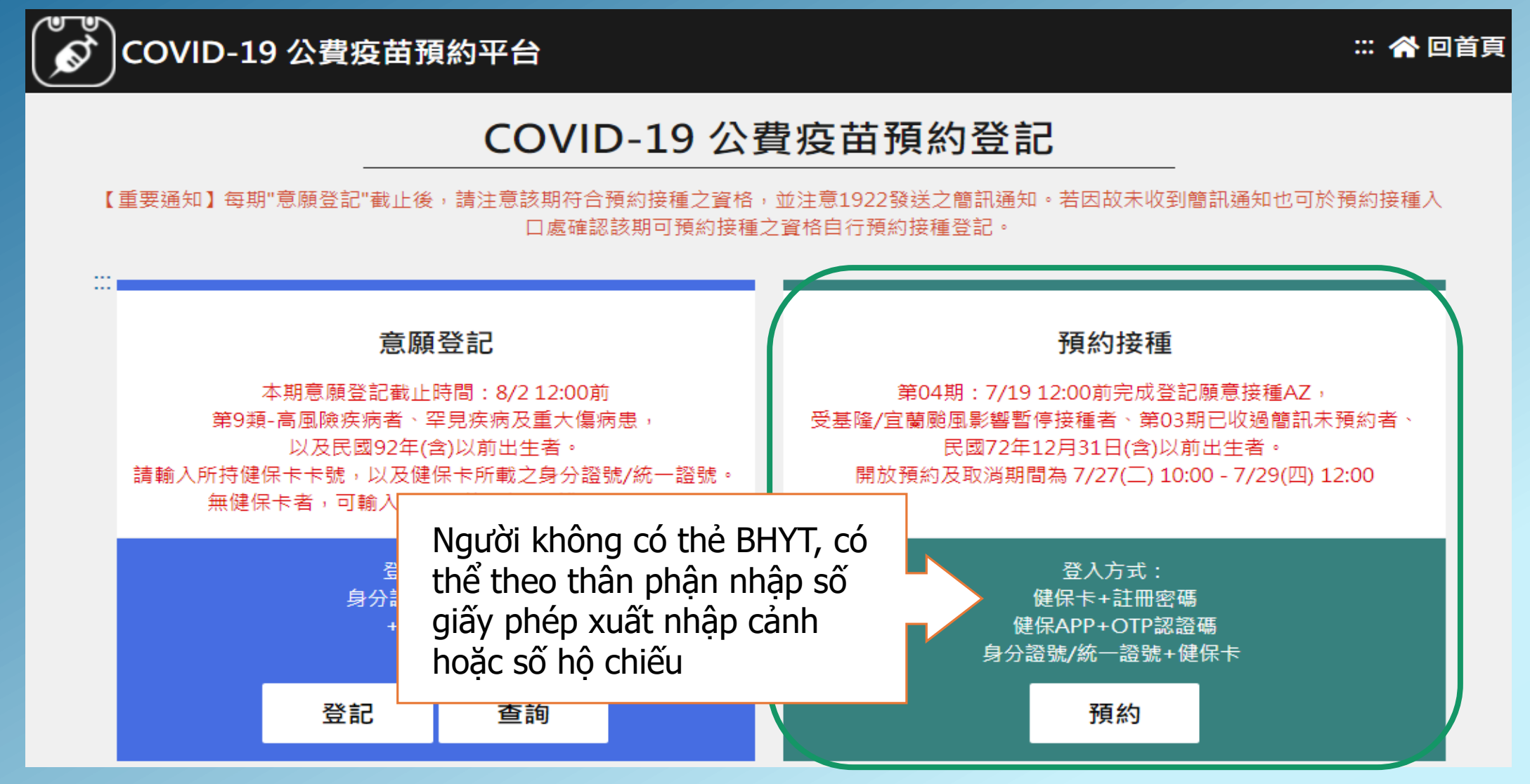

#### 2. Giải thích thao tác đặt lịch hẹn tiêm chủng- Số CMND + Số thẻ BHYT"

#### Sử dụng số CMND/ Số thẻ cư trú+Số thẻ BHYT/ Số thẻ khác

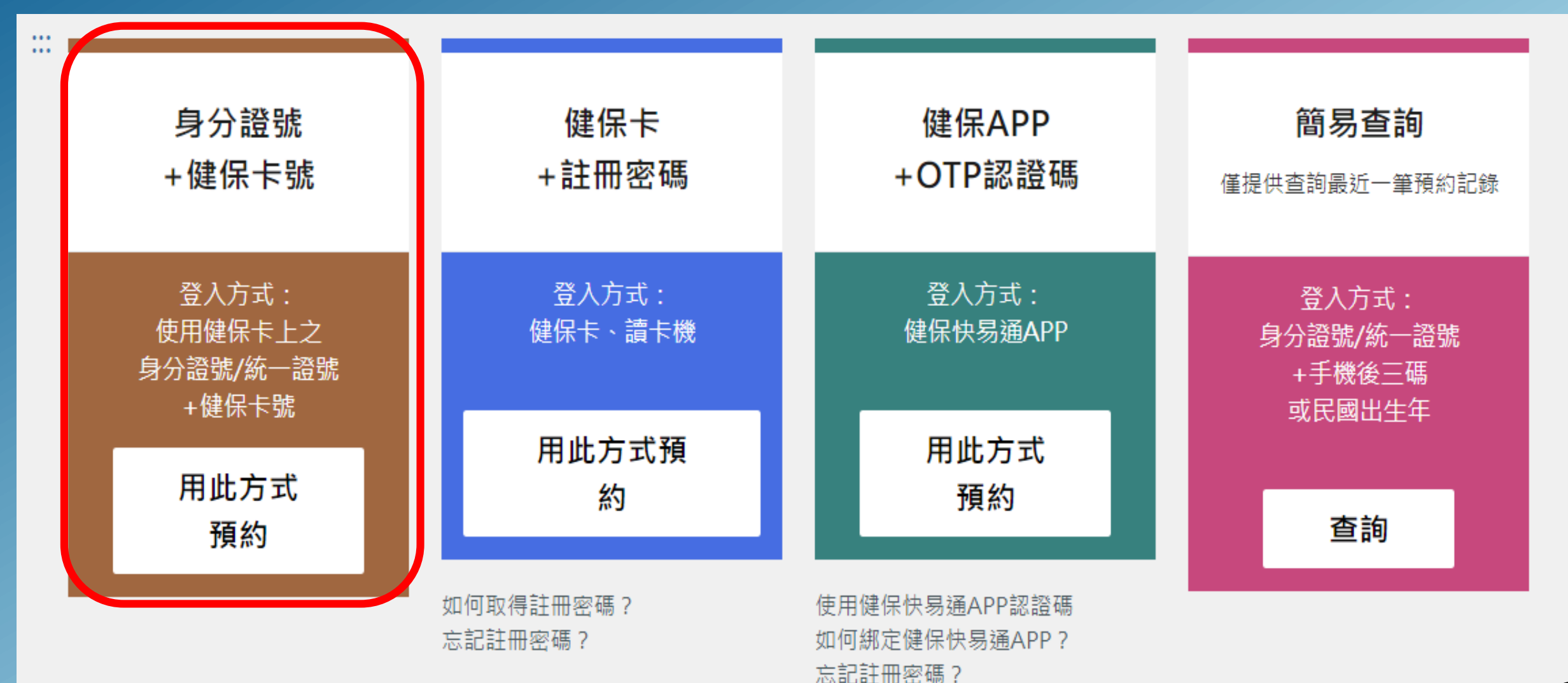

#### 2. Giải thích thao tác đặt lịch hẹn tiêm chủng- Số CMND + Số thẻ BHYT"

Nhập số CMND/ Số thẻ cư trú+Số thẻ BHYT/ Số thẻ khác, và xác minh mã Captcha , chọn "Tiến hành xác minh danh tính" Người không có thẻ BHYT, trước tiên đánh dấu mốc "Người không có thẻ BHYT", và chọn thân phận, nhập số thẻ tương ứng

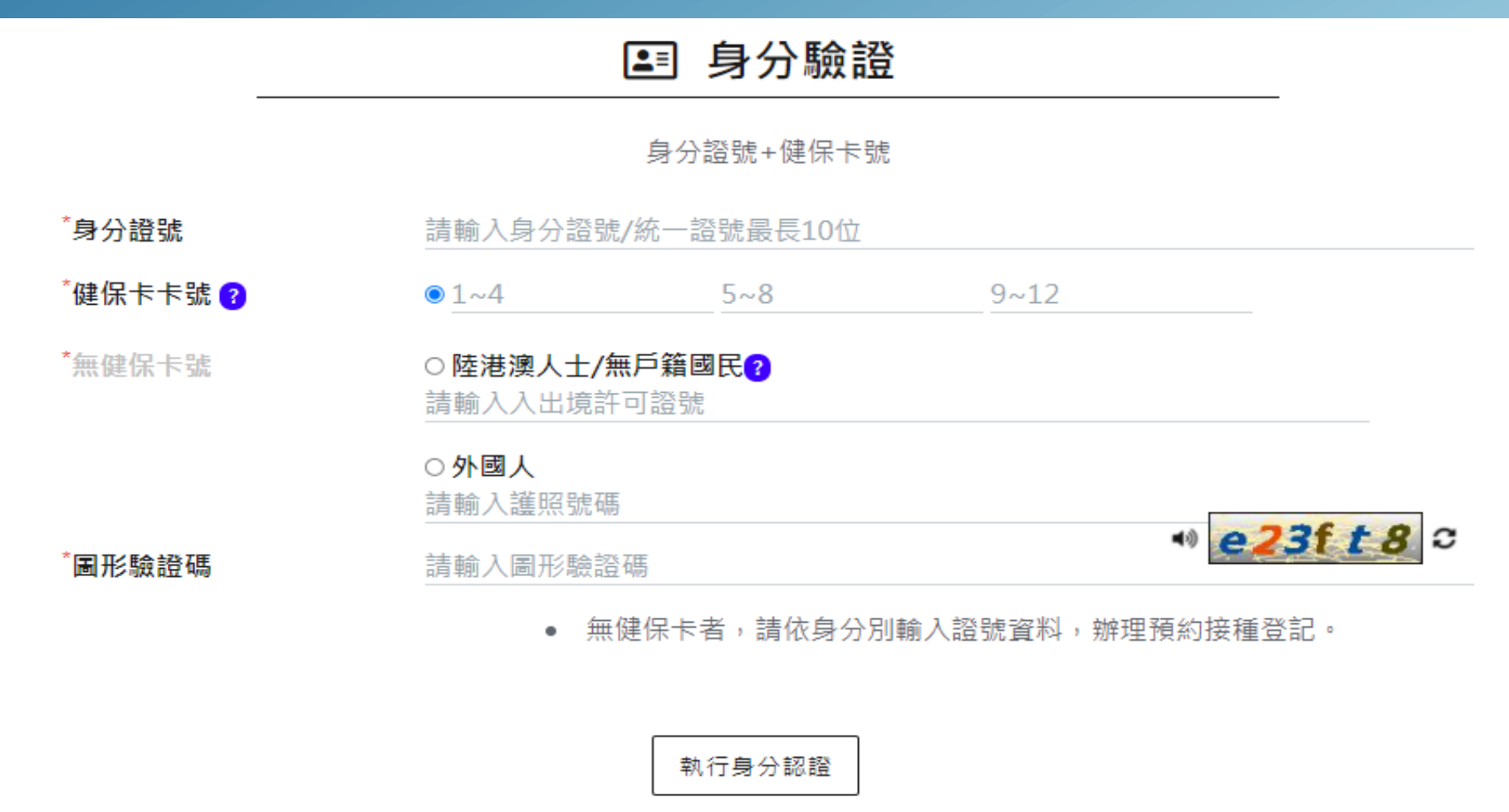